## **ESS Absence Balances**

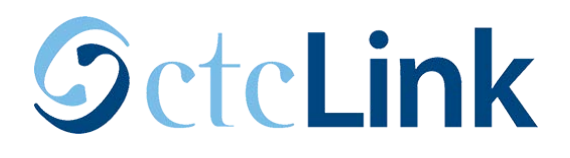

**Purpose**: Use this Employee Self Service (ESS) document as a reference for viewing absence balances for employees in ctcLink.

Audience: All Employees

Navigation: Employee Self Service (Homepage) > Time (Tile)

| ← Employee Self Service  |                  |                 |                       |  |
|--------------------------|------------------|-----------------|-----------------------|--|
| OnBoarding Activities    |                  | Careers         | Time                  |  |
| Get Started              |                  |                 |                       |  |
| Payroll                  | Personal Details | Benefit Details | CTC Manage Delegation |  |
| • (3 •                   |                  | 2               |                       |  |
| Last Pay Date 05/24/2019 |                  |                 |                       |  |

- 1. The **Time** page displays.
- 2. Select the Absence Balances tile.

| Time                                                                      |                                                                                                  |               |  |  |
|---------------------------------------------------------------------------|--------------------------------------------------------------------------------------------------|---------------|--|--|
| Enter Time<br>08/16/19 - 08/31/19<br>• Reported 0.00<br>• Scheduled 80.00 | Time Summary<br>08/16/19 - 08/31/19<br>No Time Reported                                          | Exceptions    |  |  |
| Report Time                                                               | Payable Time<br>Last Time Period 08/01/19 - 08/15/19<br>Total Hours 0 Hours<br>Estimated Gross 0 |               |  |  |
| Request Absence                                                           | Cancel Absences                                                                                  | View Requests |  |  |
| Absence Balances                                                          | CTC Time                                                                                         |               |  |  |

- 3. The **Balances** page displays.
- 4. If the employee has multiple jobs that are Absence accrual eligible, they must select the relevant Job to view.
- 5. Balances will populate that can be requested against that Job.
- 6. Balances shown are the balances prior to processing current requests relevant to the pay period. New balance information is updated after the close of the pay period determined by the HR processing schedule of the local college HR department.

| K Time                                                                                   | Balances     |
|------------------------------------------------------------------------------------------|--------------|
|                                                                                          |              |
| 220 VAC Admin                                                                            |              |
| As Of 07/31/2019                                                                         | 186.00 Hours |
| 220 P/H Admin                                                                            |              |
| As Of 07/31/2019                                                                         | 8.00 Hours   |
| 220 CSL Admin                                                                            |              |
| As Of 07/31/2019                                                                         | 10.50 Hours  |
| **Disclaimer The current balance does not reflect absences that have not been processed. |              |

- 7. The process to view absence balances is now complete.
- 8. End of procedure.

Learn more at: www.pierce.ctc.edu/ctclink

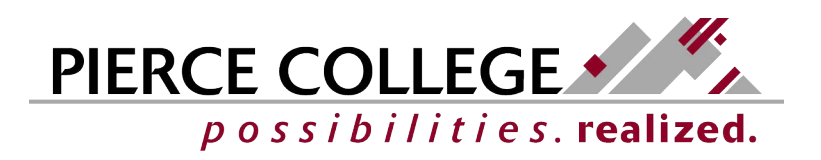